THE CATHOLIC UNIVERSITY OF AMERICA

<sup>7</sup> Office of Enrollment Services

### **ORDERING A TRANSCRIPT**

Catholic University has partnered with Parchment for transcript processing. With this new partnership official transcripts can now be delivered electronically.

The first time you log in to the Parchment system you will be required to set up an account. This is a one-time only set up. Please see Setting Up a Parchment Account for Students with Records in Cardinal Students or Setting Up a parchment Account or Students who Last Attended Prior to 2000 for instructions on setting up your account. Once your one-time account set up is complete you may order transcripts.

|                                      | Available Credentials                                                                                                    | CANCEL ×                                |
|--------------------------------------|----------------------------------------------------------------------------------------------------|-----------------------------------------|
| CATHOLIC<br>UNIVERSITY<br>OF AMERICA | The following credentials are available from <b>The Catho</b><br><b>America</b> . Start your order by selecting a credential liste<br>add more later)                             | blic University of<br>ed below (you can |
| Rendan Testan                        | Official Transcript<br>An academic transcript is a inventory of courses<br>that a learner has taken and the grades that they<br>earned in those courses during the academic year. | Order                                   |

Select the Order button.

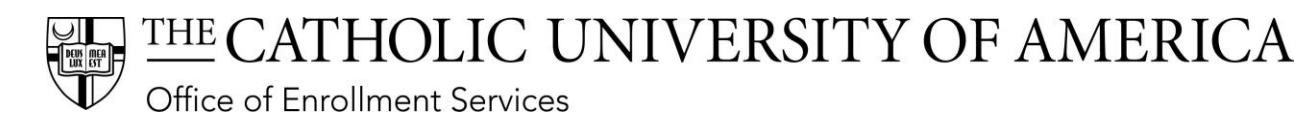

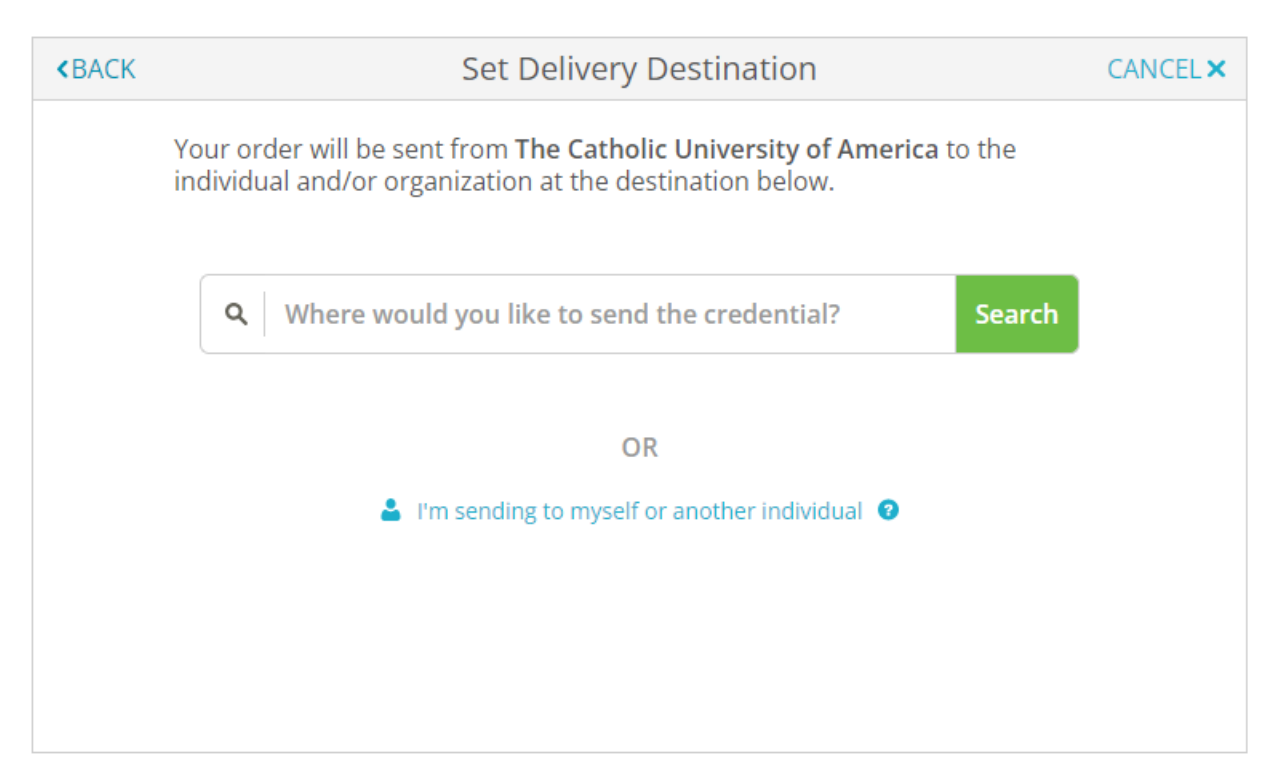

Type the name (or partial name) of the organization/institution to which you are sending your transcript in the search box. If your institution is returned select it.

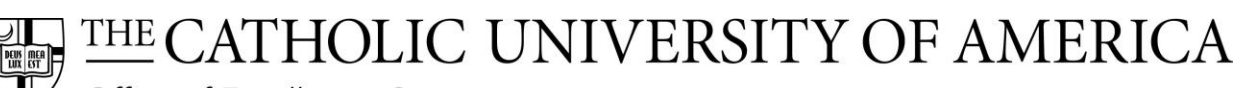

Office of Enrollment Services

| <br>BACK | Set Delivery Destination                                                                                                    | CANCEL × |
|----------|----------------------------------------------------------------------------------------------------|----------|
|          | Your order will be sent from <b>The Catholic University of America</b> to the individual and/or organization at the destination below. |          |
|          | Q         University of Maryland         Search                                                                                        | th       |
|          | University of Maryland-Baltimore County<br>Baltimore, MD, US                                                                           |          |
|          | University of Maryland Eastern Shore<br>Princess Anne, MD, US                                                                          |          |
|          | University of Maryland-College Park<br>College Park, MD, US                                                                            |          |
|          | University of Maryland University College                                                                                              |          |
|          | See All Results Not finding what you're looking for? Enter Your Own                                                                    |          |
|          | SHOWING 1-4 OF 10<br>← 1 2 3 →                                                                                                    |          |

If the organization is not found, select the Enter Your Own button.

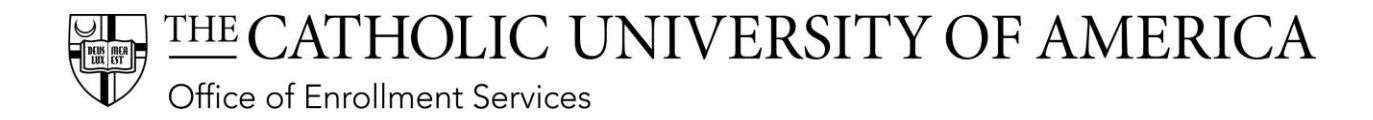

### Note: if you are sending the transcript to yourself, on the first page select the **I'm** sending to myself or another individual link.

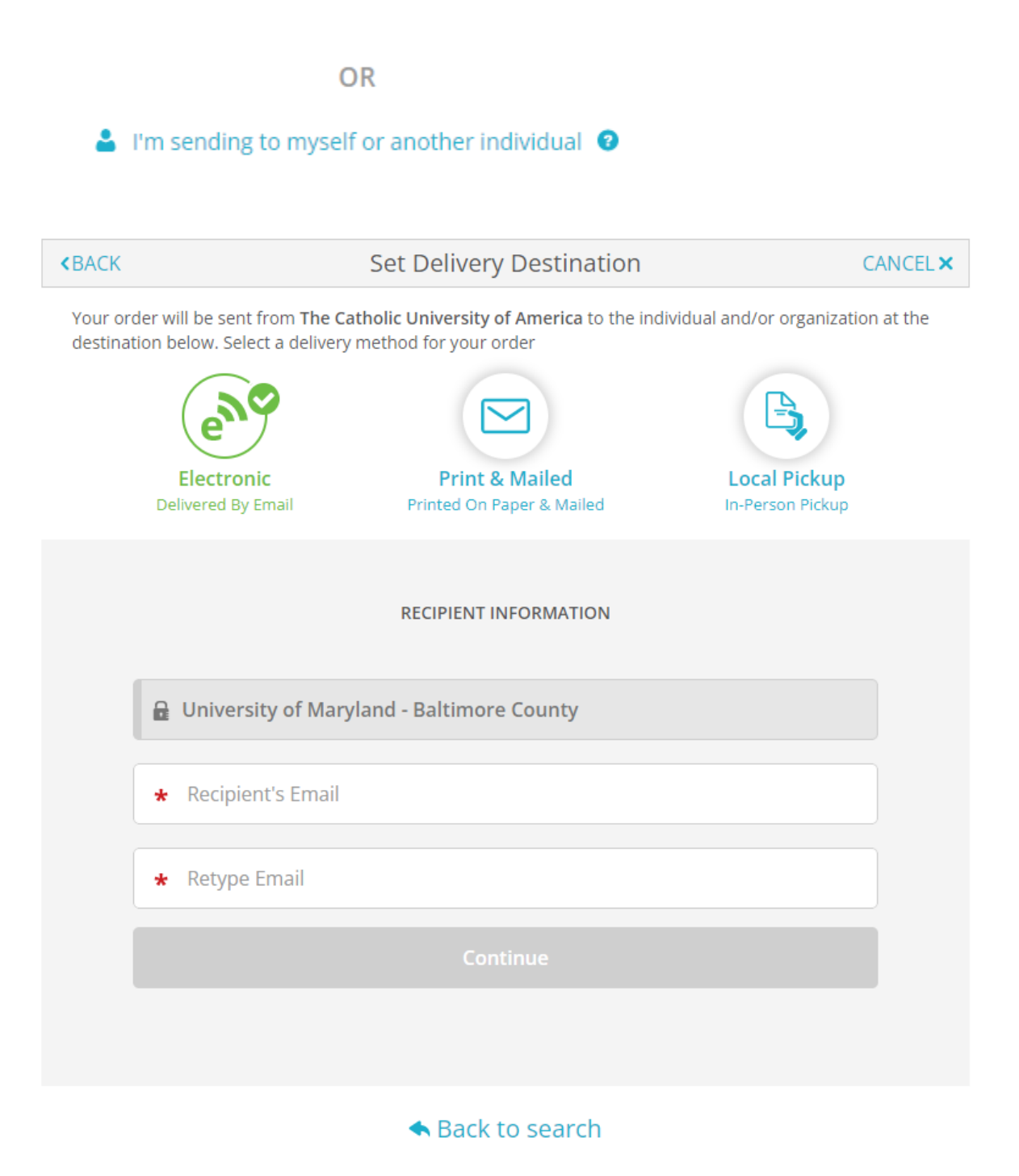

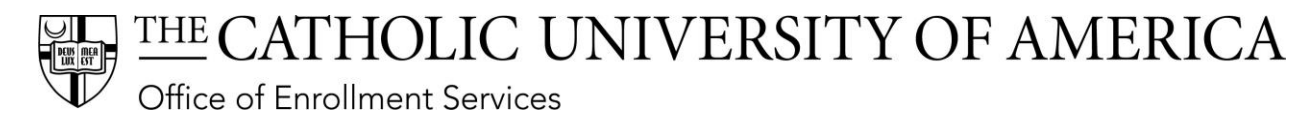

The default method for transcripts is Electronic. Enter the recipient's email address and select Continue. Note: Some institutions have notified Parchment of their required delivery method and address and Parchment has loaded that information into their system. If so your order will skip the address step.

| <b>«</b> BACK        | ltem De                                                                     | etails                                                                     | CANCEL ×         |
|----------------------|-----------------------------------------------------------------------------|----------------------------------------------------------------------------|------------------|
|                      | TRANSCRIPT                                                                  | official Transcript                                                        |                  |
| TO<br>University of  | Catholic University of America<br>ington, DC<br>Maryland - Baltimore County | e <sup>®</sup> Delivery Method: <b>E</b><br>Credential Fee:<br>Item Total: | \$0.00<br>\$0.00 |
| Purpose<br>Admission | -                                                                           |                                                                            |                  |
| 🖺 Would you lik      | e to add an attachment file? (optio                                         | onal) 🚯 🛛 🗛 🗛                                                              | An Attachment    |

Select the **Purpose** of why the transcript is being requested from the dropdown.

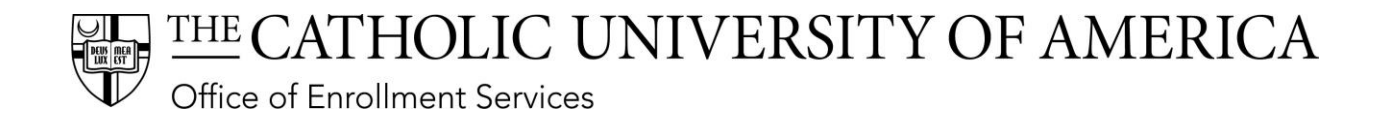

If you need to attach a document to the transcript select the **Add an Attachment** and upload the attachment. Attachments can be in the format of DOC, DOCX, or PDF.

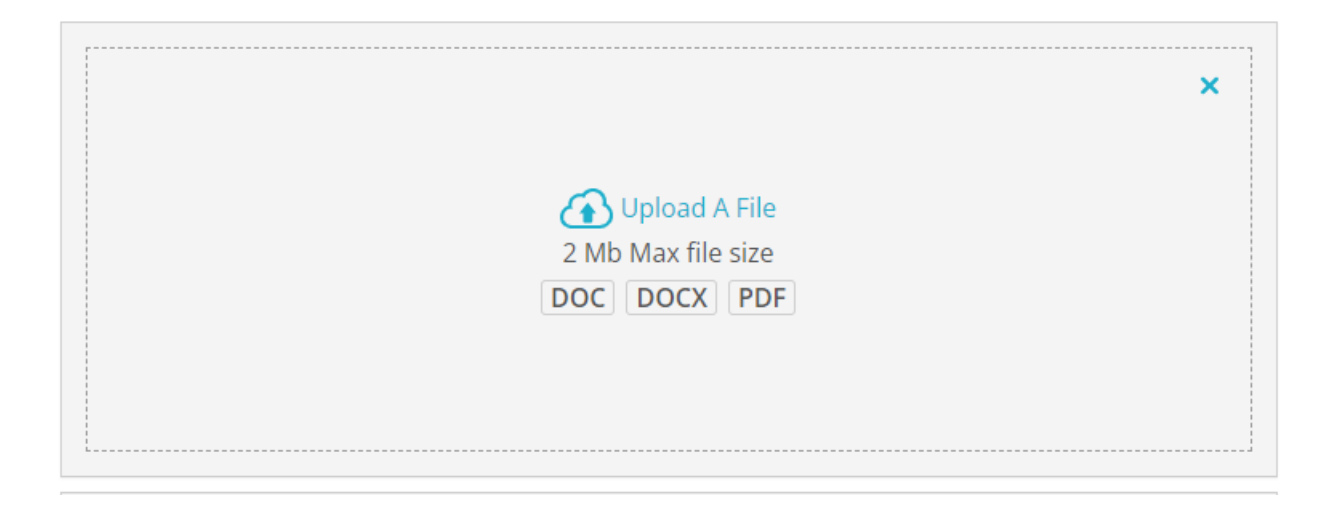

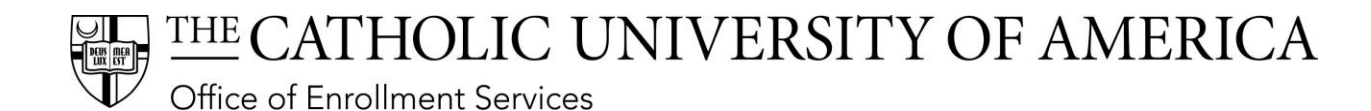

| Please review the info<br>to complete this order | rmation below pertaining to t                          | he type of consent that is requ |
|--------------------------------------------------|--------------------------------------------------------|---------------------------------|
| Sign here with mouse                             | or finger                                              | Clear Signate                   |
|                                                  |                                                        |                                 |
|                                                  |                                                        |                                 |
| x                                                |                                                        |                                 |
| Type full name as sign                           | ed above                                               |                                 |
| * First Name                                     | Middle Name                                            | * Last Name                     |
| * 📄 l certify under<br>am authorized             | penalty of law that I am the<br>I to take this action. | individual identified above a   |
|                                                  |                                                        |                                 |
|                                                  |                                                        |                                 |
|                                                  | CONTINUE                                               |                                 |

Use your mouse or finger to sign the request and enter your name. Select the certification check box and select **Continue**.

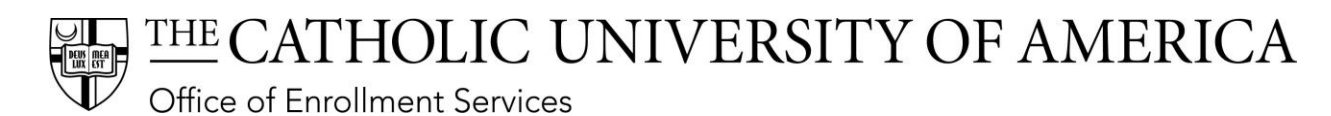

| < BA | ACK                 | Order Summary                                                                                                    |        | CA       | NCEL × |
|------|---------------------|----------------------------------------------------------------------------------------------------|--------|----------|--------|
|      | • Your or<br>Here's | der has not been placed yet. Please review and complete the order below<br>5 your order summary                                          |        |          |        |
|      |                     |                                                                                                    | Coll   | apse All |        |
|      | FOR                 | Smith, John                                                                                                    | \$0.00 | ^        |        |
|      | ITEM<br>FROM<br>TO  | Official Transcript<br>The Catholic University of America<br>University of Maryland - Baltimore County, Baltimore, MD<br>nother item for | \$0.00 | <b>D</b> |        |
|      |                     | Total Credential Fees                                                                                                    | \$0.00 |          |        |
|      |                     | Order Total                                                                                                    | \$0.00 |          |        |
|      |                     | COMPLETE ORDER                                                                                                    |        |          |        |
|      |                     |                                                                                                    |        |          |        |

Review the order summary and select **Complete Order**.

### THE CATHOLIC UNIVERSITY OF AMERICA

Office of Enrollment Services

|                           | Order Confirmation                                                                                                    | <b>e</b>        | Print | t Rece  | eipt |
|---------------------------|----------------------------------------------------------------------------------------------------|-----------------|-------|---------|------|
|                           |                                                                                                    |                 |       |         |      |
|                           | Thank you for your order l´ ^ . Your order has been                                                                                 | n placed.       |       |         |      |
|                           |                                                                                                    |                 | Colla | pse All |      |
| FOR                       | 🛓 Smith, John                                                                                                    | 1 \$0           | .00   | ^       |      |
| ITEM<br>FROM<br>TO<br>DID | Official Transcript e<br>The Catholic University of America<br>University of Maryland - Baltimore County, Baltimore, MD<br>TQYGXC9N | <b>∿ ()</b> \$0 | .00   |         |      |
| Order Date:               | MAY 16, 2022 Total Credent                                                                                                    | ial Fees \$0    | .00   |         |      |
| Placed By:                | Order                                                                                                    | Total \$0.      | 00    |         |      |

#### What happens next?

Parchment has processed your order and it's awaiting fulfillment. The sending organization(s) you ordered from will now verify, approve and finish fulfilling this order.

You can view order details and status in MY ORDERS.

Place Another Order

**Continue To Your Account** 

Your receipt is displayed.

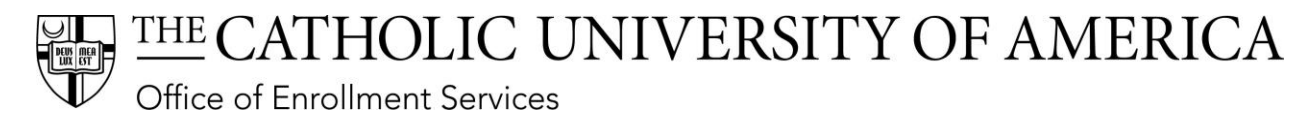

# Should you need a paper transcript mailed Select **Print and Mailed** on the Delivery Destination page.

| <br>BACK           |                                                                        | Set Delivery Des                                   | inatio               | n                                | CANCEL ×    |
|--------------------|------------------------------------------------------------------------|----------------------------------------------------|----------------------|----------------------------------|-------------|
| Your or<br>destina | der will be sent from <b>The Ca</b><br>tion below. Select a delivery i | tholic University of Amer<br>method for your order | <b>ica</b> to the    | e individual and/or organiza     | tion at the |
|                    | e                                                                      |                                                    | )                    | B                                |             |
|                    | Electronic<br>Delivered By Email                                       | Print & Maile<br>Printed On Paper &                | e <b>d</b><br>Mailed | Local Pickup<br>In-Person Pickup | )           |
|                    |                                                                        | RECIPIENT INFORM                                   | ATION                |                                  |             |
|                    | * School Name, Busir                                                   | ness, Person, or Your N                            | lame                 |                                  |             |
|                    | Attention                                                              | Pho                                                | ne                   |                                  |             |
|                    | * Country                                                              |                                                    |                      |                                  | -           |
|                    | * Address 1                                                            |                                                    |                      |                                  |             |
|                    | Address 2                                                              |                                                    |                      |                                  |             |
|                    | * City                                                                 | State/Province                                     |                      | * Postal Code                    |             |

Complete all the fields marked by a red asterisk.

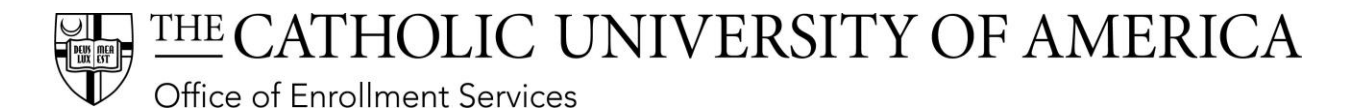

If you need rush delivery, select the FedEx checkbox. You will be charged the FedEx fee.

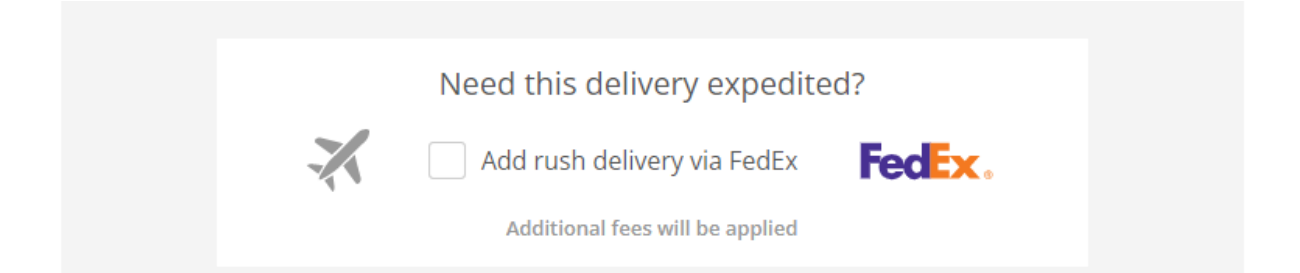

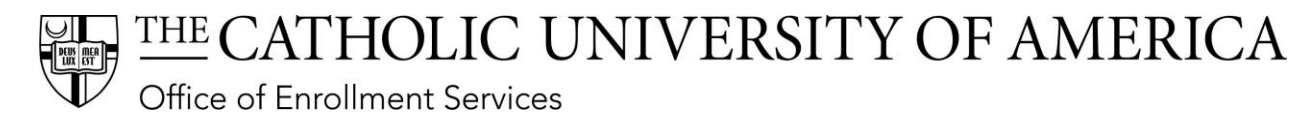

## Should you need to pick up paper transcript from the Office of Enrollment Services, select **Local Pickup** on the Delivery Destination page.

Your order will be sent from **The Catholic University of America** to the individual and/or organization at the destination below. Select a delivery method for your order

| Electronic                                                                                                    | Print & Mailed                                                                                                    | Local Pickup                                                                             |
|----------------------------------------------------------------------------------------------------|----------------------------------------------------------------------------------------------------|------------------------------------------------------------------------------------------|
| beniered by Enton                                                                                                    | Thinted off aper echanica                                                                                                    | in recommenda                                                                            |
|                                                                                                    | LOCAL PICKUP INFORMATION                                                                                                    |                                                                                          |
| This item may be picked up<br>notification when your orde<br>please check the pickup det<br>can be picked up.                                                                                                    | in person at the location listed below.<br>r is ready to be picked up. <b>Pickup tim</b><br>ails listed below for specific instructio          | You will receive an emai<br><b>es and days may vary</b> , s<br>ns or times in which orde |
| I will be picking the picking the picki | nis order up myself                                                                                                    |                                                                                          |
| I would like to all                                                                                                    | ow another person to pick this or                                                                                                    | der up on my behalf                                                                      |
|                                                                                                    |                                                                                                    |                                                                                          |
|                                                                                                    |                                                                                                    |                                                                                          |
| Telephone                                                                                                    |                                                                                                    |                                                                                          |
| • Telephone                                                                                                    |                                                                                                    |                                                                                          |
| Telephone                                                                                                    |                                                                                                    |                                                                                          |
| Telephone  PICKUP DETAILS                                                                                                    |                                                                                                    |                                                                                          |
| Telephone  PICKUP DETAILS  * Select                                                                                                    |                                                                                                    |                                                                                          |
| Telephone  PICKUP DETAILS  * Select                                                                                                    |                                                                                                    |                                                                                          |
| Telephone  PICKUP DETAILS  * Select                                                                                                    |                                                                                                    |                                                                                          |
| Telephone  PICKUP DETAILS  * Select  * Please confirm the fol                                                                                                    | -<br>Ilowing to continue with this opt                                                                                                    | tion.                                                                                    |
| Telephone  PICKUP DETAILS  * Select  * Please confirm the fol  I understand that I w picked up in person time pickup restriction                                                                                                    | Ilowing to continue with this optivill receive a notification when m<br>at the designated location listed<br>ions may apply.                   | t <b>ion.</b><br>y order is ready to be<br>above, and day and                            |
| Telephone  PICKUP DETAILS  * Select  * Please confirm the fol  I understand that I w picked up in person time pickup restriction                                                                                                    | Ilowing to continue with this option<br>will receive a notification when m<br>at the designated location listed<br>ions may apply.<br>Continue | t <b>ion.</b><br>y order is ready to be<br>above, and day and                            |

Complete all fields marked with a red asterisk and select **Continue**.